### Laboratory pH Meter CG 843

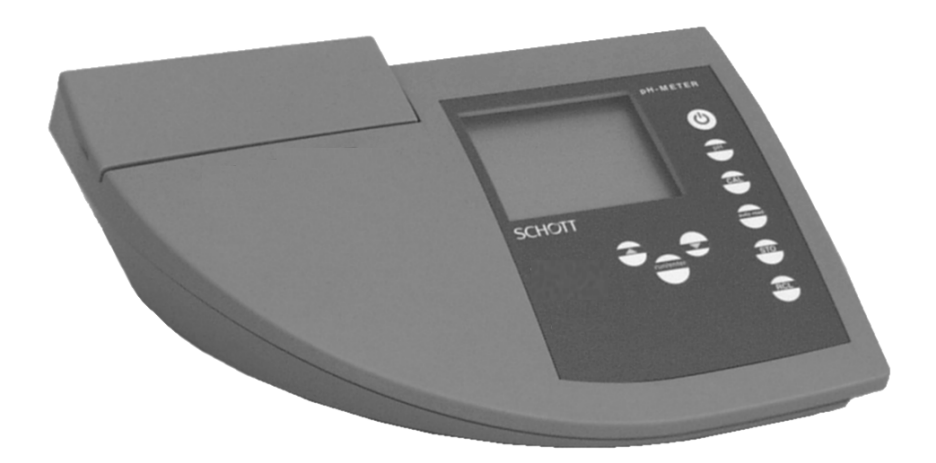

#### Accuracy when going to press All details contained in this operating manual are valid data at the time of going to press. However, SCHOTT may add details for both technical and commercial reasons, or in order to fulfil legal requirements of different countries. This does not affect the characteristics described.

# Warranty<br/>declarationThe designated instrument is covered by a warranty of three<br/>years from the date of purchase.<br/>The instrument warranty extends to manufacturing faults<br/>that are determined within the period of warranty.<br/>The warranty excludes components that are replaced during<br/>maintenance such as batteries, etc.

The warranty claim extends to restoring the instrument to readiness for use but not, however, to any further claim for damages. Improper handling or unauthorized opening of the instrument invalidates any warranty claim.

To ascertain the warranty liability, return the instrument and proof of purchase together with the date of purchase freight paid or prepaid.

Copyright© Hofheim SCHOTT Geräte GmbH 1999<br/>Reprinting - even as excerpts - is only allowed with the<br/>explicit written authorization of SCHOTT Geräte GmbH,<br/>Hofheim.<br/>Printed in Germany.

| 1 | Ove       | <pre>&gt;rview</pre>                     | 73       |
|---|-----------|------------------------------------------|----------|
|   | 1.1       | Keypad                                   | 74       |
|   | 1.2       | Display                                  | 75       |
|   | 1.3       | Sockets                                  | 75       |
|   | 1.4       | Declaration of conformity                | 76       |
|   | 1.5       | Technical data                           | 77       |
| 2 | Saf       | ety                                      | 81       |
|   | 2.1       | Authorized use                           | 82       |
|   | 2.2       | General safety instructions              | 82       |
| 3 | Cor       | nmissioning                              | 85       |
| 4 | Оре       | eration                                  | 87       |
|   | 4.1       | Switch on the instrument                 | 87       |
|   | 4.2       | Measuring                                | 88       |
|   |           | 4.2.1 Measuring the pH value             | 90       |
|   |           | 4.2.2 Measuring the Redox voltage        | 91       |
|   | 4.0       | 4.2.3 I ransmitting measured values      | 92       |
|   | 4.3       | Calibrating                              | 93       |
|   |           | 4.3.1 Calibration Interval (Int 3)       | 90<br>97 |
|   |           | 4.3.3 AutoCal DIN                        | . 100    |
|   |           | 4.3.4 ConCal                             | 103      |
|   | 4.4       | Storing                                  | 106      |
|   |           | 4.4.1 Manual storage                     | 106      |
|   |           | 4.4.2 Switching on AutoStore (Int 1)     | 108      |
|   |           | 4.4.3 Outputting the data storage        | 110      |
|   |           | 4.4.4 Clearing the storage               | 113      |
|   | 4.5       | Data transmission                        | 114      |
|   |           | 4.5.1 Data transmission interval (Int 2) | 114      |
|   |           | 4.5.2 Recorder (analog output)           |          |
|   | 16        | Configuration                            | . 1 1 /  |
|   | 4.0<br>17 |                                          | 400      |
|   | 4./       |                                          | 122      |

| 5 | Maintenance, cleaning, disposal 1 | 25  |
|---|-----------------------------------|-----|
|   | 5.1 Maintenance                   | 125 |
|   | 5.2 Cleaning                      | 126 |
|   | 5.3 Disposal                      | 126 |
| 6 | What to do if 1                   | 27  |
| 7 | Lists 1                           | 31  |

### 1 Overview

The compact *CG 843* precision pH meter lets you perform pH measurements rapidly and reliably. The *CG 843* provides the highest degree of operating comfort, reliability and measuring safety for all applications.

The proven calibration procedures and special *AutoRead* function support your work with the pH meter.

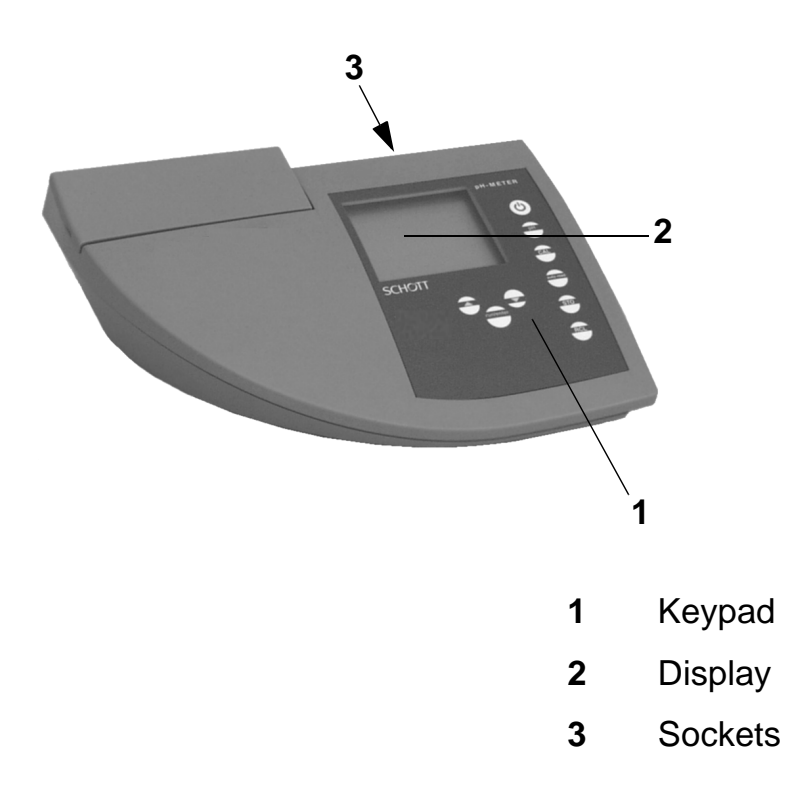

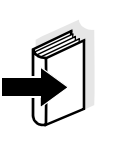

### Note

The measuring instrument can also be delivered as part of a set.

Information on this and other accessories is available in the SCHOTT general catalog.

### 1.1 Keypad

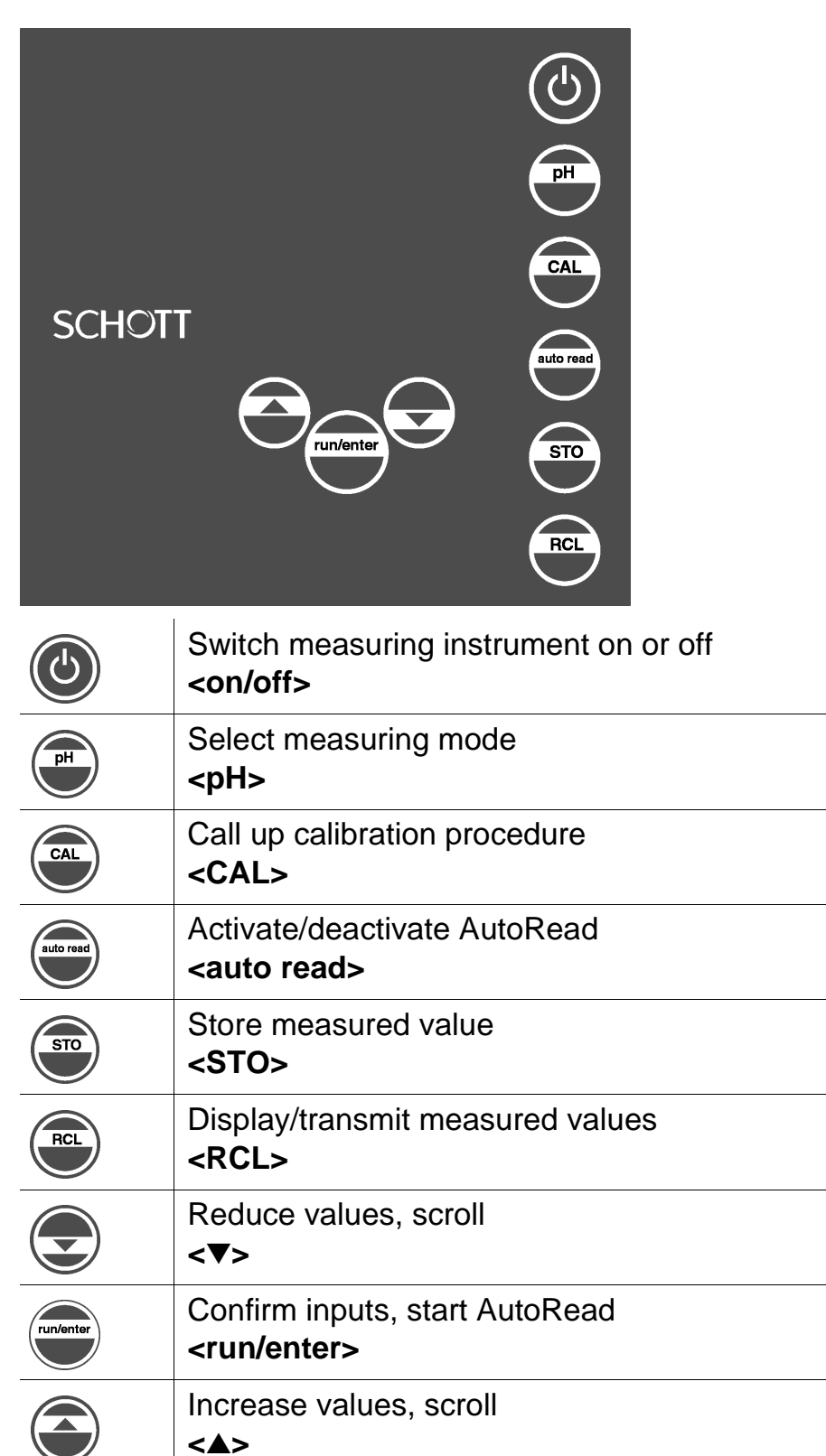

### 1.2 Display

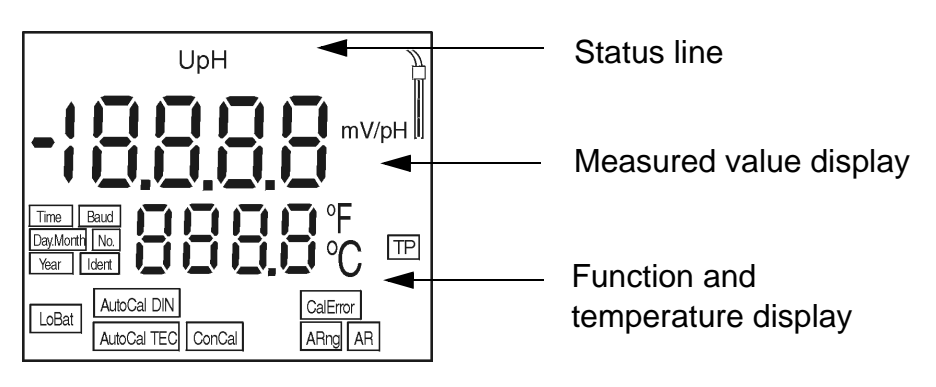

### 1.3 Sockets

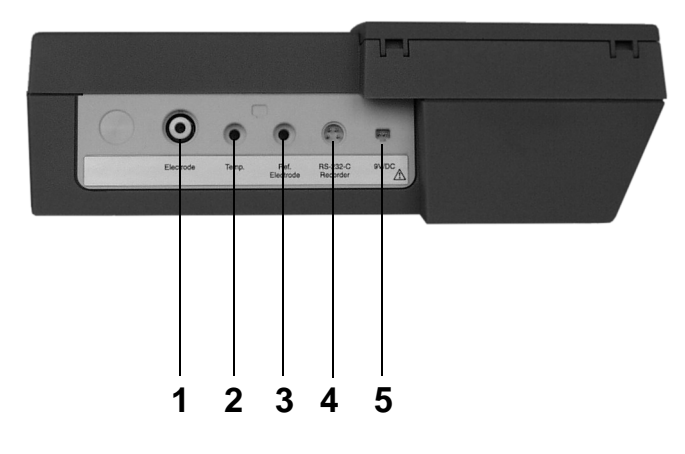

- 1 Socket according to DIN 19262/BNC
- 2 PT 1000/NTC30 connection for pH combined electrode with temperature probe
- 3 Reference electrode connection
- 4 RS 232 interface/analog output
- **5** Connection for plug-in power supply (optional)

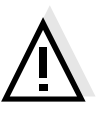

### Caution

Only connect probes to the instrument that cannot feed excessive voltages or currents (> SELV and > circuit with current limiter).

Nearly all commercial electrodes – especially SCHOTT electrodes – meet these requirements.

### 1.4 Declaration of conformity

### SCHOTT

### KONFORMITÄTSERKLÄRUNG DECLARATION OF CONFORMITY DÉCLARATION DE CONFORMITÉ

Wir erklären in alleiniger Verantwortung, daß die Produkte We declare under our sole responsibility that the products

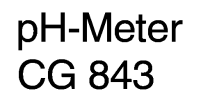

auf die sich diese Erklärung bezieht, übereinstimmen mit dem normativen Dokument pH-Meter CG 843

to which this declaration relates are in conformity with the normative document

Technische Daten pH-Meter CG 843 29.03.99 Nous déclarons notre seule resbonsabilité que les produits

### pH-Meter CG 843

aux quels se réfère cette déclaration est conforme au document normatif

SCHOTT Geräte GmbH Im Langgewann 5 D 65719 Hofheim am Taunus Deutschland, Germany, Allemagne

29. März, March 29rd, 29, Mars, 1999

AGQSF0000-A058-00/990329

### 1.5 Technical data

| Ambient                            | Storage temperature            | - 25 °C + 65 °C                                               |
|------------------------------------|--------------------------------|---------------------------------------------------------------|
| temperature                        | Operating temp.                | 0 °C + 55 °C                                                  |
|                                    | Allowable relative<br>humidity | Annual mean: < 75 %<br>30 days/year: 95 %<br>Other days: 85 % |
| Measuring ranges<br>and resolution | рН                             | - 2.000 + 16.000 resolution<br>- 2.00 + 16.00 selectable      |
|                                    | U [mV]                         | - 999.9 + 999.9<br>- 1999 + 1999                              |
|                                    | T [°C]                         | - 5.0 + 100.0                                                 |
|                                    | T [°F]                         | + 23.0 + 212.0                                                |

Measuring accuracy (± 1 digit) Given as measuring uncertainty at a confidence level of 95%. All accuracies additionally depend on the accuracies of the measuring probes.

| pH<br>(± 2 pH units around<br>the calibration point) | ± 0.005 at + 15 °C + 35 °C<br>± 0.01                                              |
|------------------------------------------------------|-----------------------------------------------------------------------------------|
| U [mV]                                               | ± 0.4 at + 15 °C + 35 °C<br>± 1                                                   |
| T [°C]                                               | NTC 30: ± 0.1                                                                     |
|                                                      | PT 1000:<br>± 0.5 at 0 °C 15 °C<br>± 0.1 at 15 °C 35 °C<br>± 1 at 35 °C 55 °C     |
| T [°F]                                               | NTC 30: ± 0.2                                                                     |
|                                                      | PT 1000:<br>± 0.9 at 32 °F 59 °F<br>± 0.2 at 59 °F 95 °F<br>± 1.8 at 95 °F 131 °F |

| Housing | Length [mm] | 230                                                |
|---------|-------------|----------------------------------------------------|
|         | Width [mm]  | 210                                                |
|         | Height [mm] | 70                                                 |
|         | Weight [kg] | Approx. 1.3<br>(without plug-in power supply unit) |
|         | Material    | ABS                                                |

| EMC and<br>VDE norms | Interference emission<br>(generic standard) | EN 50081-1<br>FCC class A |
|----------------------|---------------------------------------------|---------------------------|
|                      | Interference immunity<br>(generic standard) | EN 50082-1                |
|                      | Protective class                            | 3, EN61010-1              |
|                      | Climatic class                              | 2, VDI/VDE 3540           |

- Test marks TÜV GS, UL/CUL, CE
  - Display Multifunctional LCD
  - Keypad Foil keypad (Polyester)

| Power supply             | Batteries                          | 4 x<br>ba                                                    | < 1.5 V AA type alkaline manganese<br>tteries                                                                                                    |
|--------------------------|------------------------------------|--------------------------------------------------------------|----------------------------------------------------------------------------------------------------|
|                          | Runtime                            | Ар                                                           | prox. 3000 operating hours                                                                                                    |
|                          | Mains power<br>supply (option)     | Plu<br>Co                                                    | ug-in power supply unit:<br>onnection max. overvoltage category II                                                                                                    |
|                          |                                    | Plu<br>Ty<br>Or<br>FR<br>Fri                                 | ug-in power supply (Euro plug):<br>pe no.: Z851<br>der no.: 28 520 4897<br>RIWO FW3288, 11.8134<br>wo Part No. 1816492                                                                                                    |
|                          |                                    | Inp<br>Ou                                                    | $V = \frac{1}{30} = \frac{1}{8} = \frac{1}{8} = \frac{1}{23} = \frac{1}{23$ |
|                          |                                    | Plu<br>Ty<br>Or<br>FR<br>Fri<br>Inp<br>Or<br>FR<br>Fri<br>Ou | ug-in power supply (US plug):<br>pe no.: Z852<br>der no.: 28 520 4901<br>RIWO FW3288, 11.8451<br>iwo Part No. 1816493<br>out: 120V ~ / 60 Hz / 21,5 VA<br>utput: 6 V = / 1,8 A<br>ug-in power supply (UK plug):<br>pe no.: Z849<br>der no.: 28 520 4975<br>RIWO FW3288, 11.8453<br>iwo Part No. 1770896<br>out: 230V ~ / 50 Hz / 23 VA<br>utput: 6 V = / 1,8 A                                                                                                    |
| Data storage             | Ring store for 2                   | 00 v                                                         | alue pairs, pH/mV, temperature                                                                                                    |
| Temperature compensation | Automatic with I<br>1000/NTC (30 k | Pt<br>Ω)                                                     | -5 99.9 °C                                                                                                    |
|                          | Manual input                       |                                                              | -20 130 °C resolution 1K                                                                                                    |

| Connectors        | Electrodes                       | Socket acc. to DIN 19 262 or BNC 4-mm socket for reference electode                                                                                                    |
|-------------------|----------------------------------|----------------------------------------------------------------------------------------------------|
|                   | Temp. probe                      | 4-mm socket for temperature probe                                                                                                    |
|                   | Interface/<br>analog output      | Bidirectional RS 232 interface or ana-<br>log output with autom. recognition of<br>the PC, printer, or recorder connected                                              |
|                   | Plug-in power<br>supply (option) | 2 pole special Friwo                                                                                                    |
| Input amplifier   | Input impedance                  | $\geq 10^{12}  \Omega$                                                                                                    |
|                   | Offset current                   | $\leq 10^{-12} \text{ A}$                                                                                                    |
|                   |                                  |                                                                                                    |
| Calibration modes | AutoCal TEC                      | With Technical buffers, pH values<br>2.00; 4.00; 7.00; 10.00 at 25 °C;<br>buffers are temperature compensa-<br>ted in the range 0 90 °C                                |
|                   | AutoCal DIN                      | With standard buffers according to<br>DIN 19 266/NIST, pH values:<br>1.68; 4.01; 6.87; 9.18 at 25 °C;<br>buffers are temperature compensa-<br>ted in the range 0 90 °C |
|                   | ConCal                           | With any buffers; one and two-point calibration, manual acceptance of measured values and temp. input                                                                  |

### 2 Safety

This operating manual contains basic instructions that you must follow during the commissioning, operation and maintenance of the pH meter. Consequently, all responsible personnel must read this operating manual before working with the instrument.

The operating manual must always be available within the vicinity of the instrument.

 
 Target group
 This measuring instrument was developed for use in the laboratory.

 Thus, we assume that, as a result of their professional train

Thus, we assume that, as a result of their professional training and experience, the operators will know the necessary safety precautions to take when handling chemicals.

### Symbols used

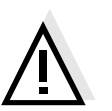

#### Caution

indicates instructions that have to be followed to prevent damage to your instrument.

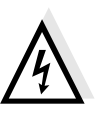

#### Warning

indicates instructions that have to be followed to protect yourself and the instrument from dangerous electrical voltage.

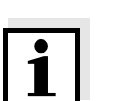

#### Note

Indicates notes that draw your attention to special features.

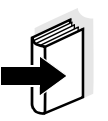

#### Note

Indicates cross-references to other documents, e.g. application reports, operating manuals of electrodes, etc.

### 2.1 Authorized use

This instrument is authorized exclusively for pH and Redox measurements in the laboratory.

The technical specifications as given in the section 1.5 TECHNICAL DATA must be observed. Only the operation and running of the measuring instrument according to the instructions given in this operating manual is authorized. Any other use is considered **unauthorized**.

### 2.2 General safety instructions

This instrument is constructed and tested in compliance with the EN 61010-1 safety regulations for electronic measuring instruments.

It left the factory in a safe and secure technical condition.

Function and opera-<br/>tional safetyThe smooth functioning and operational safety of the instru-<br/>ment can only be guaranteed if the generally applicable<br/>safety measures and the specific safety instructions in this<br/>operating manual are followed.

The smooth functioning and operational safety of the instrument can only be guaranteed under the climatic conditions specified in the section 1.5 TECHNICAL DATA.

If the instrument was transported from a cold environment to a warm environment, the formation of condensate can lead to the faulty functioning of the instrument. In this event, wait until the temperature of the instrument reaches room temperature before putting the instrument back into operation.

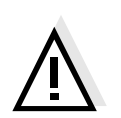

#### Caution

The instrument is only allowed to be opened by personnel authorized by SCHOTT.

| Safe operation              | If safe operation is no longer possible, the instrument must<br>be taken out of service and secured against inadvertent op-<br>eration.<br>Safe operation is no longer possible if: |
|-----------------------------|----------------------------------------------------------------------------------------------------|
|                             | <ul> <li>the instrument has been damaged in transport</li> </ul>                                                                                                    |
|                             | <ul> <li>the instrument has been stored under adverse conditions<br/>for a lengthy period of time</li> </ul>                                                                        |
|                             | <ul> <li>the instrument is visibly damaged</li> </ul>                                                                                                    |
|                             | <ul> <li>the instrument no longer operates as described in this<br/>manual</li> </ul>                                                                                               |
|                             | If you are in doubt contact the supplier of the instrument.                                                                                                    |
| Obligations of the operator | The operator of this measuring instrument must ensure that<br>the following laws and guidelines are observed when using<br>dangerous substances:                                    |
|                             | <ul> <li>EEC directives for protective labor legislation</li> </ul>                                                                                                    |
|                             | <ul> <li>National protective labor legislation</li> </ul>                                                                                                    |
|                             |                                                                                                    |

- Safety regulations
- Safety datasheets of the chemical manufacturer.

### 3 Commissioning

Perform the following activities for the initial commissioning:

- Set the date and time
- Connect the plug-in power supply.

| Setting the date | 1  | Press and hold down the <b><ph></ph></b> key.                                                                                                    |
|------------------|----|----------------------------------------------------------------------------------------------------|
| and time         | 2  | Press the <b><on off=""></on></b> key.<br>The <i>display test</i> appears briefly on the display.<br>The measuring instrument then switches automati-<br>cally to the setting of the baud rate. |
|                  | 3  | Press the <b><run enter=""></run></b> key repeatedly until the date flashes on the display.                                                                                                    |
|                  | 4  | Set today's date by pressing <b>&lt;</b> ▲ <b>&gt; &lt;</b> ▼ <b>&gt;</b> .                                                                                                    |
|                  | 5  | Confirm with <b><run enter=""></run></b> .<br>The date (month) flashes on the display.                                                                                                    |
|                  | 6  | Set the current month by pressing $< A > < V >$ .                                                                                                    |
|                  | 7  | Confirm with <b><run enter=""></run></b> .<br>The year appears on the display.                                                                                                    |
|                  | 8  | Set the current year by pressing < <b>▲</b> > < <b>▼</b> >.                                                                                                    |
|                  | 9  | Confirm with <b><run enter=""></run></b> .<br>The hour field flashes on the display.                                                                                                    |
|                  | 10 | Set the current time by pressing <b>&lt;</b> ▲ <b>&gt; &lt;</b> ▼ <b>&gt;</b>                                                                                                    |
|                  | 11 | Confirm with <b><run enter=""></run></b> .<br>The minutes field flashes on the display.                                                                                                    |
|                  | 12 | Set the current time by pressing <b>&lt;</b> ▲ <b>&gt; &lt;</b> ▼ <b>&gt;</b>                                                                                                    |
|                  | 13 | Confirm with <b><run enter=""></run></b> .<br>The measuring instrument then switches to the<br>pH measuring mode automatically.                                                                 |

Connecting the plug-in power supply (optional) The measuring instrument works battery-powered. It can, however, also be supplied by the plug-in power supply which is available as an accessory.

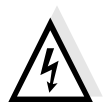

### Warning

The line voltage on site must lie within the input voltage range of the original plug-in power supply unit (see section 1.5 TECHNICAL DATA).

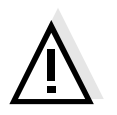

### Caution

Use original plug-in power supplies only (see section 1.5 TECHNICAL DATA).

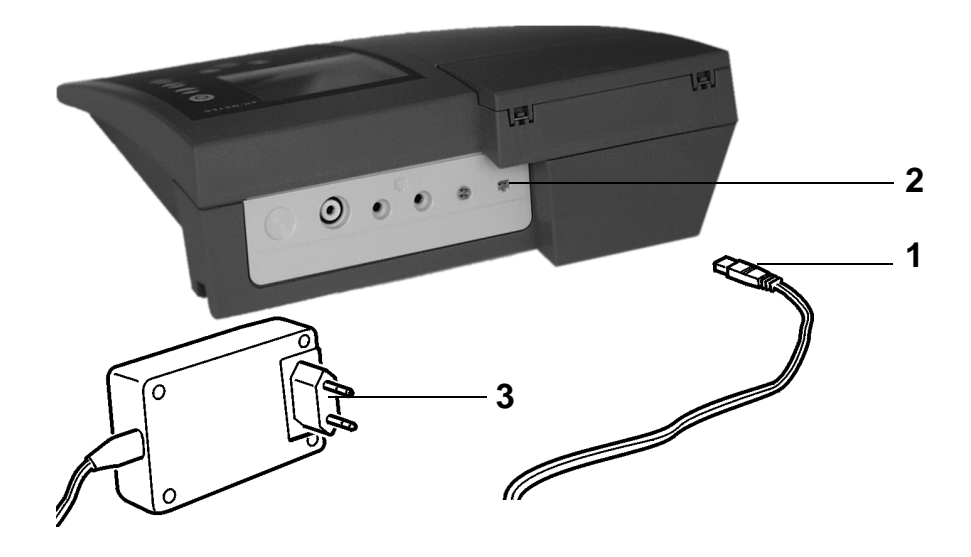

- 1 Insert the plug (1) into the socket (2) of the pH meter.
- 2 Connect the original plug-in power supply (3) to an easily accessible mains socket.

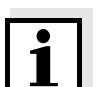

### Note

You can also perform measurements without a plug-in power supply.

### 4 Operation

### 4.1 Switch on the instrument

- 1 Place the instrument on a flat surface and protect it against intense light and heat.
- Press the <on/off> key.
   The *display test* appears briefly on the display.
   The instrument then switches automatically to the previously selected measuring mode.

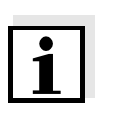

### Note

The instrument has an energy saving feature to avoid unnecessary battery depletion.

The energy saving feature switches the instrument off if no key has been pressed for an hour.

The energy saving feature is not active:

- if the power is supplied by the plug-in power supply
- if the AutoStore function is active
- if the communication cable is connected
- if the recorder cable is connected
- if the printer cable is connected (for external printers)

Preparatory activities

### 4.2 Measuring

Perform the following preparatory activities when you wantto measure:

| 1 | Connect the electrode to the instrument.                                                                                                    |
|---|----------------------------------------------------------------------------------------------------|
| 2 | Adjust the temperature of the buffer or test solutions<br>or measure the current temperature if the measure-<br>ment is made without a temperature probe. |
| 3 | Calibrate or check the instrument with the electrode according to section 4.3 CALIBRATING.                                                                |
|   |                                                                                                    |

4 Select the measuring mode by pressing **<pH>**.

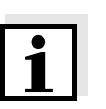

### Note

Incorrect calibration of the pH electrode will result in incorrect measured values. Therefore, regularly perform calibration before measuring.

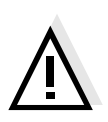

### Caution

When connecting an earthed PC/printer, measurements cannot be performed in earthed media as incorrect values would result.

The RS232 interface is not galvanically isolated.

### **Temperature probe**

Measurements can be performed with and without a temperature probe. A connected temperature probe is indicated by TP on the display.

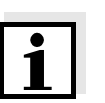

### Note

The pH meter automatically recognizes the type of the temperature probe used. As a result, you can connect electrodes with the NTC 30 or Pt1000.

The temperature measurement is absolutely essential for a reproducible pH measurement. If the measurement is made without a temperature probe, proceed as follows:

- 1 Determine the current temperature using an external thermometer.
- 2 Set up the temperature by pressing  $\langle A \rangle \langle \nabla \rangle$ .

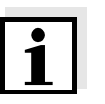

### Note

When calibrating without a temperature probe, set up the current temperature of the respective buffer solution manually by pressing the  $< A > < \nabla >$  keys.

### 4.2.1 Measuring the pH value

- 1 Perform the preparatory activities according to section 4.2.
- 2 Immerse the pH electrode into the test sample.
- 3 Press the **<pH>** key until *pH* appears in the status display. The pH value appears on the display.

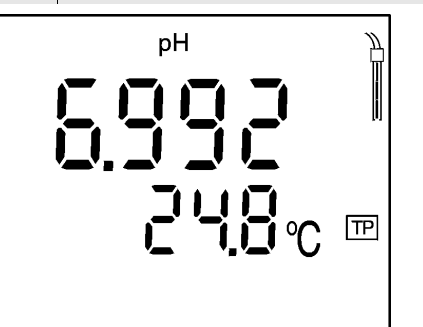

### AutoRead AR (Drift control)

The *AutoRead* function (drift control) checks the stability of the measurement signal. The stability has a considerable effect on the reproducibility of the measured values. For identical measurement conditions, the following criteria apply:

• pH value: better than 0.02 (response time: > 30 s)

| 1 | Call up the pH measuring mode by pressing <b><ph></ph></b> .                                                                                                    |
|---|----------------------------------------------------------------------------------------------------|
| 2 | Activate the AutoRead function by pressing <auto read="">.<br/>The current measured value is frozen (Hold function).</auto>                                                                                                    |
| 3 | Start the AutoRead function by pressing <b><run <="" b=""><br/><b>enter&gt;</b>.<br/>AR flashes on the display until a stable measured val-<br/>ue is reached. This measured value is transmitted to<br/>the RS interface.</run></b> |
| 4 | If necessary, start the next AutoRead measurement by pressing <b><run enter=""></run></b> .                                                                                                    |
| 5 | To cancel the AutoRead function:<br>Press the <b><auto read=""></auto></b> key.                                                                                                    |

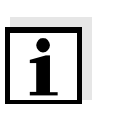

### Note

The current AutoRead measurement (with acceptance of the current value) can be terminated at any time by pressing **<run/enter>**.

### 4.2.2 Measuring the Redox voltage

The pH meter can measure the Redox voltage (mV) of a solution when connected with a Redox electrode, e.g. Blue-Line 31 Rx.

- 1 Perform the preparatory activities according to section 4.2.
- 2 Immerse the Redox electrode into the test sample.
- 3 Press the **<pH>** key repeatedly until U appears in the status line. The Redox voltage (mV) of the sample appears on the display.
- 4 Wait for a stable measured value.

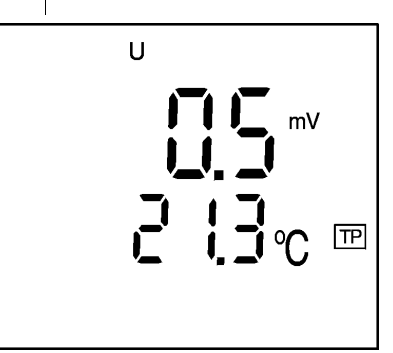

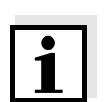

### Note

Redox electrodes are not calibrated. However, you can check Redox electrodes using a test solution.

### 4.2.3 Transmitting measured values

You can transmit measured values (data records) in 3 ways:

- Switch on the data transmission (Int 2) (see 114)
  - After expiry of the selected interval, the current data record is sent to the RS interface.
- Switch on AutoStore (Int 1) (see section 4.4.2 SWITCHING ON AUTOSTORE (INT 1) 108)
  - After expiry of the selected interval, the current data record is sent to the RS interface and in addition is stored in the data store of the instrument
  - AutoStore (Int 1) covers the *data transmission* interval (Int 2).
- Press the <run/enter> key This manually triggers a transmitting of the current mea-

sured values at any time - independently of the selected intervals.

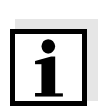

### Note

If you connect a recorder (analog output), both the output to the digital output are switched off.

| Why calibrate?     | <b>4.3 Calibrating</b><br>pH electrodes age. This changes the asymmetry (zero                                                                                                    |
|--------------------|----------------------------------------------------------------------------------------------------|
|                    | point) and slope of the pH electrode. As a result, an inexact<br>measured value is displayed. Calibration determines the<br>current values of the asymmetry and slope of the electrode<br>and they are stored in the instrument.<br>Thus, you should calibrate at regular intervals.             |
| When to calibrate? | After connecting another electrode                                                                                                    |
|                    | <ul> <li>When the sensor symbol flashes:</li> <li>after expire of the calibration interval</li> </ul>                                                                                                    |
|                    | <ul> <li>– after a voltage interruption, e.g. battery change</li> </ul>                                                                                                    |
|                    | You can choose between 3 calibration procedures:                                                                                                    |
| AutoCal TEC        | is specially adapted to the Technical buffer solutions as a<br>fully automatic two or three-point calibration. The buffer<br>solutions are automatically recognized by the instrument.<br>The following pH values are available:<br>2.00, 4.00, 7.00, 10.00.                                     |
| AutoCal DIN        | is specially adapted to permanently programmed buffer<br>solutions according to DIN 19266 as a fully automatic two or<br>three-point calibration. The buffer solutions are automati-<br>cally recognized by the instrument.<br>The following pH values are available:<br>1.68, 4.01, 6.87, 9.18. |
| ConCal             | is the conventional two-point calibration with 2 freely selectable buffer solutions or single-point calibration as the rapid method.                                                                                                    |
| AutoRead           | In calibration using AutoCal TEC and AutoCal DIN, the <i>AutoRead</i> function is automatically activated.<br>The current AutoRead measurement (with acceptance of the current value) can be terminated at any time by pressing <b><run enter=""></run></b> .                                    |

### **Calibration protocol**

The calibration protocol contains the calibration data of the current calibration. You can call up the calibration protocol by outputting the data storage (section 4.4.3).

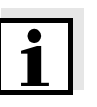

#### Note

You can automatically print out a calibration protocol after the calibration. To do so, connect a printer according to section section 4.5.3 before the calibration. After a valid calibration, the protocol is printed.

Sample printout:

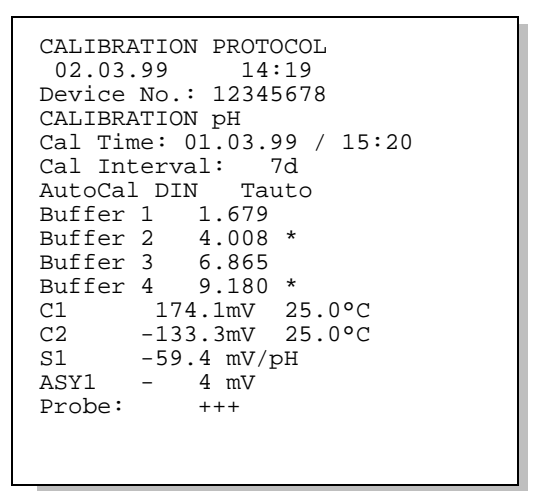

CalibrationAfter the calibration, the instrument automatically evaluatesevaluationthe current status. The asymmetry and slope are separately<br/>evaluated. The worst evaluation appears on the display.

| Display                                                                   | Asymmetry<br>[mV] | Slope<br>[mV/pH]       |
|---------------------------------------------------------------------------|-------------------|------------------------|
|                                                                           | -15 +15           | 58 60.5                |
|                                                                           | -20 +20           | 57 58                  |
|                                                                           | -25 +25           | 56 57<br>or<br>60.5 61 |
|                                                                           | -30 +30           | 56 50<br>or<br>61 62   |
| Clean the electrode accord-<br>ing to the electrode operat-<br>ing manual |                   |                        |
| E3<br>Clear the fault according to<br>chapter 6 WHAT TO DO IF             | < -30 or<br>> 30  | < 50 or<br>> 62        |

| Preparatory | 1 | Switch on the instrument by pressing <b><on off=""></on></b> .                                                                                   |
|-------------|---|----------------------------------------------------------------------------------------------------|
| activities  | 2 | Connect the pH electrode to the instrument.                                                                                                    |
|             | 3 | Keep the buffer solutions ready.                                                                                                    |
|             | 4 | Adjust the temperature of the solutions and measure<br>the current temperature if the measurement is per-<br>formed without a temperature probe. |

### 4.3.1 Calibration interval (Int 3)

The flashing sensor symbol reminds you to calibrate regularly. After the selected calibration interval (Int 3) expires, the sensor symbol flashes. Measurements can continue.

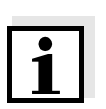

### Note

To ensure the high measuring precision of the measuring system, perform a calibration after the calibration interval expires.

### Setting the calibration interval

The calibration interval (Int 3) is set to 7 days in the factory. The interval can be changed (1 ... 999 days):

| 1 | Switch off the instrument.                                                                                                    |
|---|----------------------------------------------------------------------------------------------------|
| 2 | Press <b><ph></ph></b> and hold down the key.                                                                                                    |
| 3 | Press the <b><on off=""></on></b> key.<br>The <i>display test</i> appears briefly on the display.<br>The instrument then switches automatically to the<br>configuration level. |
| 4 |                                                                                                    |

4 Press the **<run/enter>** key until *Int 3* appears on the display.

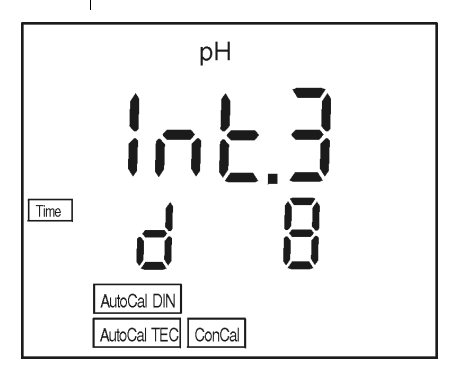

- 5 Press **<**▲> **<**▼> to set the required time interval until the next calibration.
- 6 Confirm with **<run/enter>**.
- 7 Change to the measuring mode by pressing **<pH>**.

### 4.3.2 AutoCal TEC

Use any two or three of the Technical buffer solutions for this procedure in increasing or decreasing order.

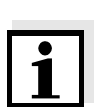

### Note

Steps 2, 6 and 13 are not required if you use a temperature probe.

1 Press the **<CAL>** key repeatedly until *Ct1* and the *AutoCal TEC* function display appears.

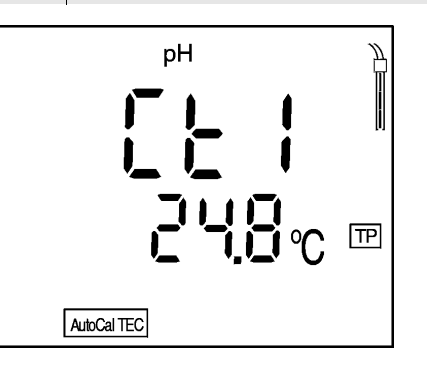

- 2 If necessary, set the temperature of the buffer solution by pressing <▲> <▼>.
- 3 Submerse the pH electrode in the first buffer solution.
- Press the <run/enter> key.
  AR flashes on the display.
  The electrode voltage (mV) appears on the display.
  As soon as a stable value is recognized, *Ct2* appears.

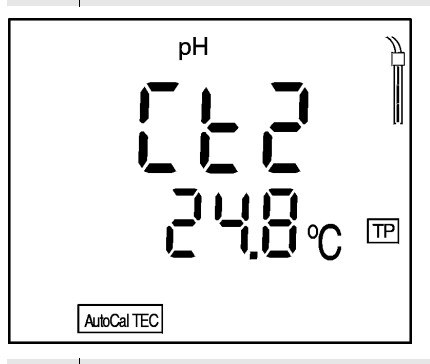

5 Thoroughly rinse the electrode with distilled water.

| 6  | If necessary, set the temperature of the second buffer solution by pressing $< A > < \nabla >$ .                                                                                                    |
|----|----------------------------------------------------------------------------------------------------|
| 7  | Submerse the electrode in the second buffer solution.                                                                                                    |
| 8  | Press the <b><run enter=""></run></b> key.<br>AR flashes on the display.<br>The electrode voltage (mV) appears on the display.<br>As soon as a stable value is recognized, <i>AR</i> disappears.<br>The sensor symbol shows the electrode evaluation<br>after the two-point calibration.<br>The value of the slope (mV/pH) appears on the display. |
| 9  | Press the <b><run enter=""></run></b> key.<br>The value of the asymmetry (mV) appears on the dis-<br>play.                                                                                                    |
| 10 | To return to the measuring mode: Press the <b><ph></ph></b> key or continue with three-point calibration.                                                                                                    |

| Three-point calibration | 11 | Press the <b><run enter=""></run></b> key.<br><i>Ct3</i> appears on the display.                                                                                                    |
|-------------------------|----|----------------------------------------------------------------------------------------------------|
|                         | 12 | Thoroughly rinse the electrode with distilled water.                                                                                                    |
|                         | 13 | If necessary, set the temperature of the third buffer solution by pressing $< A > < \nabla >$ .                                                                                                    |
|                         | 14 | Submerse the electrode in the third buffer solution.                                                                                                    |
|                         | 15 | Press the <b><run enter=""></run></b> key.<br>AR flashes on the display.<br>The electrode voltage (mV) appears on the display.<br>As soon as a stable value is recognized, <i>AR</i> disappears.<br>The sensor symbol shows the electrode evaluation<br>after the three-point calibration.<br>The value of the slope (mV/pH) appears on the display. |
|                         | 16 | Press the <b><run enter=""></run></b> key.<br>The value of the asymmetry (mV) appears on the dis-<br>play.                                                                                                    |
|                         | 17 | To return to the measuring mode: Press the <b><ph></ph></b> key.                                                                                                    |

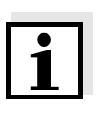

### Note

You can also prematurely terminate the three-point calibration by pressing **<pH>**. The values of the two-point calibration for the slope and asymmetry are then stored.

### 4.3.3 AutoCal DIN

Use two or three different DIN buffer solutions for this procedure in increasing or decreasing order.

| DIN buffer solution | рН   |
|---------------------|------|
| А                   | 1.68 |
| С                   | 4.01 |
| D                   | 6.87 |
| F                   | 9.18 |

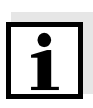

#### Note

Steps 2, 6 and 13 are not required if you use a temperature probe.

1 Press the **<CAL>** key repeatedly until *Cd1* and the *AutoCal DIN* function display appear.

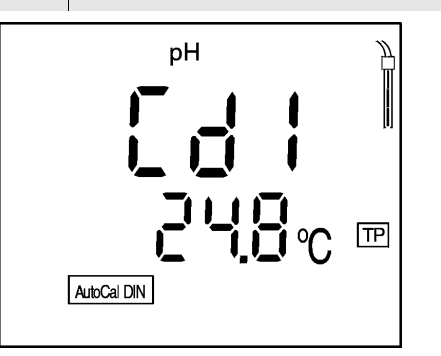

- 2 If necessary, set the temperature of the buffer solution by pressing <▲> <▼>.
- 3 Submerse the pH electrode in the first buffer solution.
- 4 Press the <run/enter> key. AR flashes on the display. The electrode voltage (mV) appears on the display. As soon as a stable value is recognized, Cd2 appears.

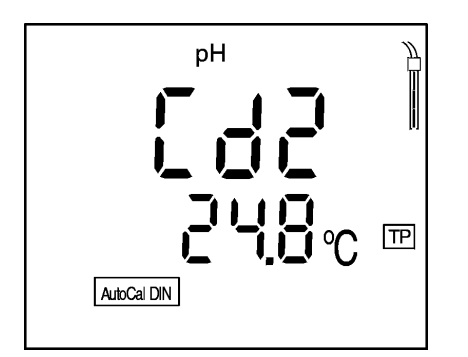

| 5  | Thoroughly rinse the electrode with distilled water.                                                                                                    |
|----|----------------------------------------------------------------------------------------------------|
| 6  | If necessary, set the temperature of the second buffer solution by pressing $< A > < \nabla >$ .                                                                                                    |
| 7  | Submerse the electrode in the second buffer solution.                                                                                                    |
| 8  | Press the <b><run enter=""></run></b> key.<br>AR flashes on the display.<br>The electrode voltage (mV) appears on the display.<br>As soon as a stable value is recognized, <i>AR</i> disappears.<br>The sensor symbol shows the electrode evaluation<br>after the two-point calibration.<br>The value of the slope (mV/pH) appears on the display. |
| 9  | Press the <b><run enter=""></run></b> key.<br>The value of the asymmetry (mV) appears on the dis-<br>play.                                                                                                    |
| 10 | To return to the measuring mode: Press the <b><ph></ph></b> key or continue with the three-point calibration.                                                                                                    |

| Three-point calibration | 11 | Press the <b><run enter=""></run></b> key.<br><i>Cd3</i> appears on the display.                                                                                                    |
|-------------------------|----|----------------------------------------------------------------------------------------------------|
|                         | 12 | Thoroughly rinse the electrode with distilled water.                                                                                                    |
|                         | 13 | If necessary, set the temperature of the third buffer solution by pressing $< A > < \nabla >$ .                                                                                                    |
|                         | 14 | Submerse the electrode in the third buffer solution.                                                                                                    |
|                         | 15 | Press the <b><run enter=""></run></b> key.<br><i>AR</i> flashes on the display.<br>The electrode voltage (mV) appears on the display.<br>As soon as a stable value is recognized, <i>AR</i> disappears.<br>The sensor symbol shows the electrode evaluation<br>after the three-point calibration.<br>The value of the slope (mV/pH) appears on the display. |
|                         | 16 | Press the <b><run enter=""></run></b> key.<br>The value of the asymmetry appears on the display<br>(mV).                                                                                                    |
|                         | 17 | To return to the measuring mode: Press the <b><ph></ph></b> key.                                                                                                    |

i

### Note

You can also prematurely terminate the three-point calibration by pressing **<pH>**. The values of the two-point calibration for slope and asymmetry are then retained.

### 4.3.4 ConCal

Two-point calibration

Use two buffer solutions for this procedure:

- pH 7.0 ± 0.5
- any other buffer solution

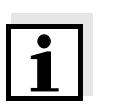

### Note

Steps 2 and 9 are not required if you use a temperature probe.

1 Press the **<CAL>** key repeatedly until *ASY* and the *ConCal* function display appear.

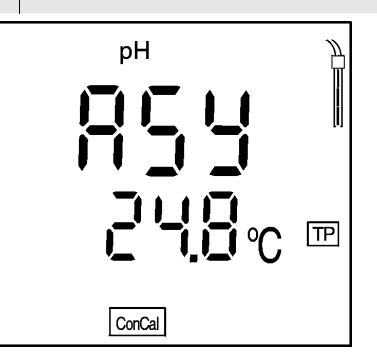

- 2 If necessary, set the temperature of the buffer solution by pressing <▲> <▼>.
- 3 Submerse the pH electrode in the first buffer solution pH 7.0  $\pm$  0.5.
- 4 Press the <run/enter> key. The measured pH value appears on the display.
  5 Set the nominal pH value of the buffer solution (at the current temperature) by pressing the <▲> <▼> keys.
  6 Press the <run/enter> key. The value of the asymmetry (mV) and the sensor symbol appear on the display.
  7 Press the <run/enter> key.
  - *SLO*(pe) appears on the display.

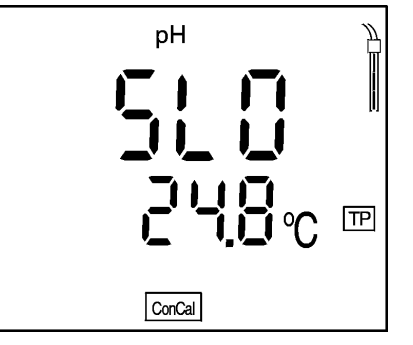

| 8  | Thoroughly rinse the electrode with distilled water.                                                                                                    |
|----|----------------------------------------------------------------------------------------------------|
| 9  | If necessary, set the temperature of the second buffer solution by pressing $< > < V >$ .                                                                                                    |
| 10 | Submerse the electrode in the second buffer solution.                                                                                                    |
| 11 | Press the <b><run enter=""></run></b> key.<br>The second measured pH value appears on the dis-<br>play.                                                                                                    |
| 12 | Set the nominal pH value of the second buffer solu-<br>tion (at the current temperature).                                                                                                    |
| 13 | Press the <b><run enter=""></run></b> key.<br>The value of the slope (mV/pH) appears on the dis-<br>play.<br>The sensor symbol shows the evaluation of the elec-<br>trode after the two-point calibration. |
| 14 | Press the <b><run enter=""></run></b> key.<br>The value of the asymmetry (mV) appears on the dis-<br>play again.                                                                                           |
| 15 | To return to the measuring mode: Press the <b>and</b>                                                                                                    |

15 To return to the measuring mode: Press the **<pH>** key.

### Single-point calibration

Use a buffer solution in the range pH =  $7.0 \pm 0.5$  for this procedure.

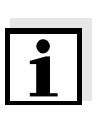

### Note

Only the electrode asymmetry is determined in single-point calibration. The slope of the last two-point calibration is retained.

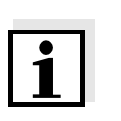

### Note

Step 2 is not required if you use a temperature probe. The TP message indicates an active temperature measurement.

1 Press the **<CAL>** key repeatedly until *ASY* and the *ConCal* function display appear.

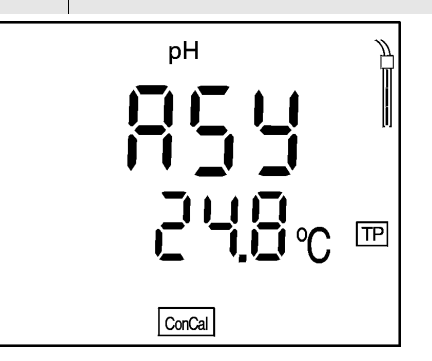

| 2 | Set the temperature of the buffer solution by pressing $< > < V >$ .                                                                                         |
|---|----------------------------------------------------------------------------------------------------|
| З | Submerse the pH electrode in the buffer solution.                                                                                                    |
| 4 | Press the <b><run enter=""></run></b> key.<br>The measured pH value appears on the display.                                                                  |
| 5 | Set the nominal pH value of the buffer solution (at the current temperature) by pressing the $< A > < \nabla >$ keys.                                        |
| 6 | Press the <b><run enter=""></run></b> key. The value of the asymmetry (mV) and the sensor symbol for the evaluation of the electrode appears on the display. |
| 7 | To return to the measuring mode: Press the <b><ph></ph></b> key.                                                                                             |

### 4.4 Storing

The pH meter has an internal data storage device. Up to 200 data records can be stored in it.

A complete data record consists of:

- Memory location
- Date
- Time
- Measured value
- Temperature
- Temperature measurement procedure
- I.D. number

You can transmit measured values (data records) to the data storage in 2 ways:

- Manual storage
- Switching on the AutoStore function (Int 1).

#### 4.4.1 Manual storage

You can transmit a measured value to the data storage as follows:

1 Press the **<STO>** key.

The current number of the next free memory location appears on the display.

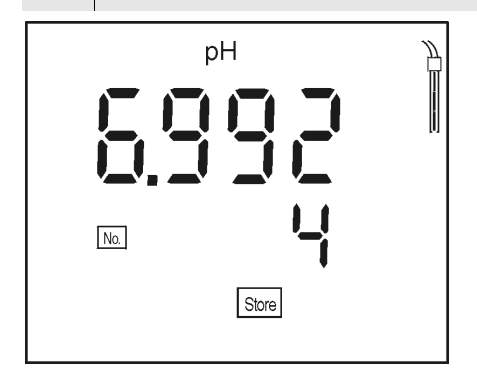

| 2 | Confirm with <b><run enter=""></run></b> .           |
|---|------------------------------------------------------|
|   | The display changes to the input of the I.D. number. |

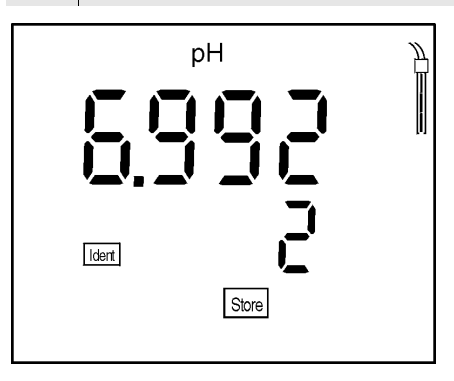

- 3 Enter the required I.D. number (1 ... 999) by pressing <▲> <▼>.
- 4 Confirm with **<run/enter>**. The instrument changes to the measuring mode.

| Sco <sup>c</sup> ull message | This message appears if all 2 | 00 memory locations are full. |
|------------------------------|-------------------------------|-------------------------------|
|------------------------------|-------------------------------|-------------------------------|

You have the following options:

| Store the current measured value.<br>The oldest measured value (memory<br>location 1) is overwritten by this | Press<br><run enter=""></run> |
|----------------------------------------------------------------------------------------------------|-------------------------------|
| Return to the measuring mode without storing                                                                 | Press any key                 |
| Output the data storage                                                                                      | See section<br>4.4.3          |
| Delete the data storage                                                                                      | See section<br>4.4.4          |

### 4.4.2 Switching on AutoStore (Int 1)

The storage interval (Int 1) determines the time interval between automatic storage processes. After the time interval expires, the current data record is transmitted to the data storage and to the RS interface.

### Setting the storage interval

The storage interval (Int 1) is set to OFF in the factory. Thus, the *AutoStore* function is switched off. To switch the function on, set up a time interval (5 s, 10 s, 30 s, 1 min, 5 min, 10 min, 15 min, 30 min, 60 min):

- 1 Press and hold down the **<run/enter>** key.
- 2 Press the **<STO>** key. *Int.1* appears on the display.

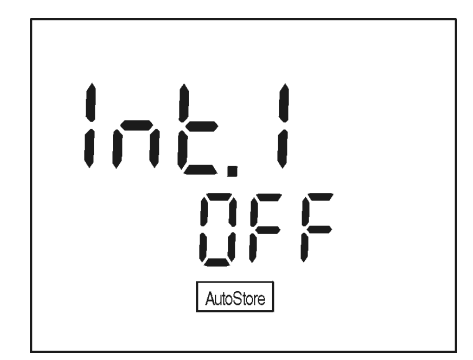

- 3 Press the **<▲> <▼>** keys to set up the required time interval between storage processes.
- 4 Confirm with **<run/enter>**. The number of free memory locations appears on the display.

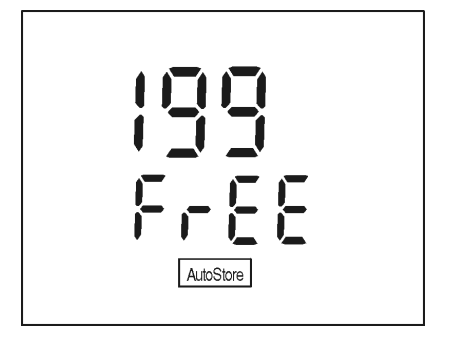

- 5 As soon as all 200 memory locations are full, the AutoStore function is terminated (Int 1 = OFF). If too few storage locations are available for your measurements:
  - backup the data storage (see 110) and
  - clear the data stored (see 113).
- 6 Confirm with **<run/enter>**. The prompt for the I.D. number appears on the display.

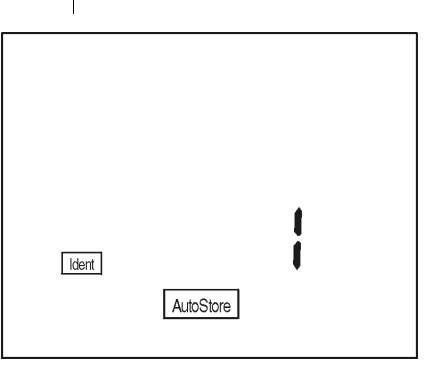

- 7 Press < > < > to set the required I.D. number.
- 8 Confirm with **<run/enter>**. The instrument changes to the pH measuring mode and starts the measuring and storage procedure. *AutoStore* flashes on the display.

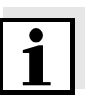

### Note

The *AutoStore* function is interrupted if you perform other functions, e.g. output data storage.

After completing the other function, the *AutoStore* function continues. However, as a result, gaps can occur in the recording of the measured values.

### Switching off the AutoStore

Switch off the AutoStore function by:

- Setting the storage interval (Int 1) to OFF or
- Switch the pH meter off and on again.

### 4.4.3 Outputting the data storage

The contents of the data storage can be output to the:

- display
- RS interface

### Outputting to the display

- 1 Press the **<RCL>** key repeatedly until *Sto disp* appears on the display.
- Press the <run/enter> key.
   A measured value appears on the display.
   The memory location of the data store appears for approx. 2 s. This is followed by the corresponding temperature.

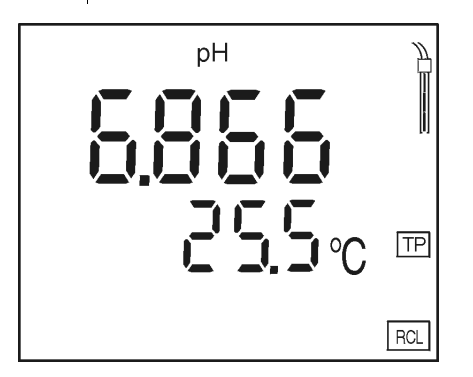

You can perform the following activities:

| Display further parameters of the data record (I.D. no., date, time, memory loca-tion) | Press<br><run enter=""></run> |
|----------------------------------------------------------------------------------------|-------------------------------|
| Advance one data record (memory location)                                              | Press <b>&lt;▲&gt;</b>        |
| Go back one data record (memory location)                                              | Press <b>&lt;▼&gt;</b>        |

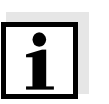

### Note

If you want to find a specific parameter (e.g. date), proceed as follows:

| 1 | Select the parameter (e.g. date) by pressing < <b>run/</b> enter>. |
|---|--------------------------------------------------------------------|
| 2 | Press <▲> or <▼> repeatedly until the required date                |

appears on the display. After approx. 2 s, the temperature of the displayed measured value appears.

Outputting to RS interface

1 Press the **<RCL>** key repeatedly until *Sto SEr* appears on the display.

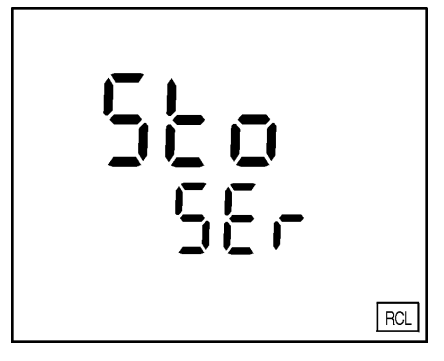

Press the <run/enter> key.
 Sto CAL appears on the display. The calibration protocol is transmitted to the RS interface.
 Following the calibration protocol, the complete contents of the storage is transmitted to the RS interface.

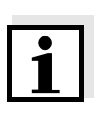

#### Note

You can the cancel the transmission by pressing **<pH>** or **<run/enter>**.

### Sample printout:

```
CALIBRATION PROTOCOL
02.03.99 14:19
Device No.: 12345678
CALIBRATION pH
Cal Time: 01.03.99 / 15:20
Cal Time: 01.03.99 /
Cal Interval: 7d
AutoCal DIN Tauto
Buffer 1 1.679
Buffer 2 4.008 *
Buffer 3 6.865
Buffer 4 9.180 *
C1
       174.1mV 25.0°C
-133.3mV 25.0°C
C2
S1 -59.4 mV/pH
ASY1 - 4 mV
Probe: +++
No. 1:
09.03.99
         1:
                  17:10
                         25 °C
pH 10.01
                AR
Tman
Ident : 1
No. 2:
09.03.99
                     17:11
24,7 °C
pH 10.01
Tauto
                     AR
Ident : 1
No.
         3:
 09.03.99
                     17:12
   305 mV
Tauto
Ident : 13
```

The printout contains:

- calibration protocol
- storage contents

### 4.4.4 Clearing the storage

This function can erase the stored data records. 200 memory locations will then become available again.

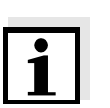

### Note

The *Clear store* function only appears if data records have already been stored in the storage. Otherwise, the pH meter automatically changes to the measuring mode.

In order to delete all the data records, proceed as follows:

| 1 | Switch off the instrument.                                                                        |
|---|---------------------------------------------------------------------------------------------------|
| 2 | Press and hold down the <b><sto></sto></b> key.                                                   |
| 3 | Press the <b><on off=""></on></b> key.<br>The <i>display test</i> appears briefly on the display. |

4 Confirm the clearing process by pressing **<run/** enter>.

Pressing any other key stops the clearing process and the data records remain in the storage.

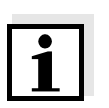

### Note

The calibration data remain in the storage and can be called up via the calibration protocol.

### 4.5 Data transmission

You can use the following options to transmit data:

- One of the following options:
  - The AutoStore function (108) is used to periodically (Int 1 storage interval) save measured values internally and output them on the RS interface.
  - The data transmission interval (Int 2) function is used to periodically output measured values to a RS interface (see below).
- The *Output data store* function (110) is used to output calibration data and stored measured values to the RS interface.
- The analog recorder output (116) is used to output measured values as voltages.

### 4.5.1 Data transmission interval (Int 2)

The interval for the data transmission (Int 2) is determined by the time interval between automatic data transmissions. After the time interval expires, the current data record is transmitted to the RS interface.

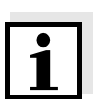

### Note

The setting of the interval (Int 2) only has an effect when the storage interval (*AutoStore* function) is switched off.

### Setting the *data transmission* interval

The interval is set to OFF in the factory.

To start the data transmission, set up an interval (5 s, 10 s, 30 s, 1 min, 5 min, 10 min, 15 min, 30 min, 60 min):

- 1 Press and hold down the **<run/enter>** key.
- 2 Press the **<auto read>** key. Int 2 appears on the display.

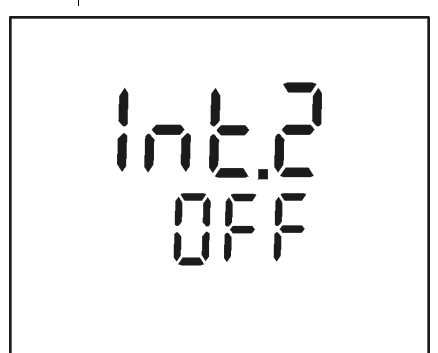

- 3 Press **<**▲**> <**▼**>** to set up the required time interval between storage processes.
- 4 Confirm with **<run/enter>**. The instrument changes automatically to the pH measuring mode.

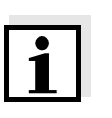

### Note

If the *AutoStore* function is active, the data transmission is performed according to the setting of the storage interval (Int1). Set the storage interval (Int 1) to OFF to activate the *data transmission* interval (Int 2).

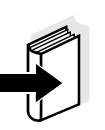

### Note

You can also set the *data transmission* interval (Int 2) in the *Configuration* menu (see 118).

### 4.5.2 Recorder (analog output)

You can transmit the data to a recorder via the analog output. Connect the analog output to the recorder via the Z394 RS interface cable.

The data output switches automatically to recorder output.

### Socket assignment

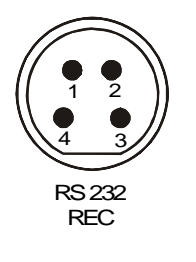

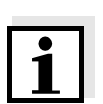

### Note

Activate the analog output by connecting 2 and 3.

### 4.5.3 PC/external printer (RS232 interface)

You can transmit data to a PC or an external printer via the RS232 interface.

Connect the RS interface to the instrument via the Z395 cable (PC) or Z391 cable (external printer).

The data output switches automatically to *RS232*.

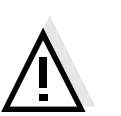

Note

rect results!

The RS232 interface is not galvanically isolated. If it is connected to an earthed PC/printer, measurements cannot be made in earthed media as this would give incor-

Set up the following transmission data on the PC/printer:

| Baud rate | Selectable between:<br>1200, 2400, 4800, 9600 |
|-----------|-----------------------------------------------|
| Handshake | RTS/CTS + Xon/Xoff                            |
| PC only:  |                                               |
| Parity    | None                                          |
| Data bits | 8                                             |
| Stop bits | 1                                             |

### Socket assignment

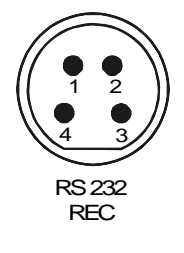

1 CTS 2 RxD 3 Ground 4 TxD

### 4.6 Configuration

You can adapt the pH meter to your individual requirements. To do this, the following parameters can be changed (the status on delivery is marked in bold):

| Baud rate                             | 1200, 2400, <b>4800</b> , 9600                                                   |
|---------------------------------------|----------------------------------------------------------------------------------|
| Data transmission<br>interval (Int 2) | <b>OFF</b> , 5 s, 10 s, 30 s, 1 min,<br>5 min, 10 min, 15 min, 30 min,<br>60 min |
| Calibration interval (Int 3)          | 1 <b>7</b> 999 d                                                                 |
| Temperature unit                      | ° <b>C</b> , °F                                                                  |
| Date/time                             | As required                                                                      |
| Resolution of pH display              | <b>0.01</b> , 0.001                                                              |

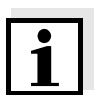

### Note

You can leave the configuration menu at any time. Parameters that have already been changed are stored. To do this, press the **<pH>** key.

| 1 | Switch off the instrument.                                                                                                    |
|---|----------------------------------------------------------------------------------------------------|
| 2 | Press and hold down the <b><ph></ph></b> key.                                                                                                    |
| 3 | Press the <b><on off=""></on></b> key.<br><i>The display test</i> appears briefly on the display.<br>The instrument then switches automatically to the<br>setting of the baud rate. |

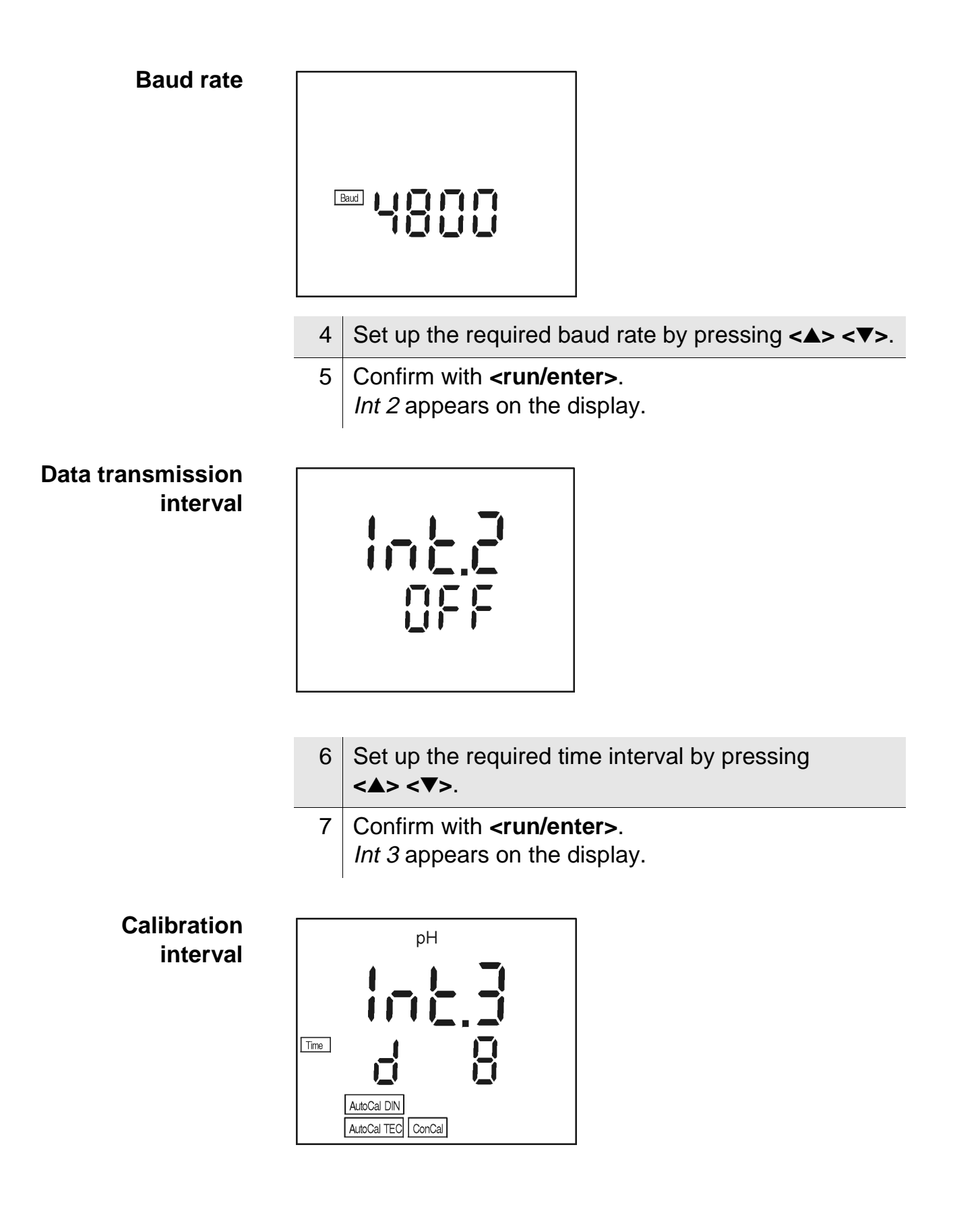

| 8 | Set up the required time interval by pressing |
|---|-----------------------------------------------|
|   | <▲> <♥>.                                      |

9 Confirm with **<run/enter>**. USE °C appears on the display.

### Temperature unit

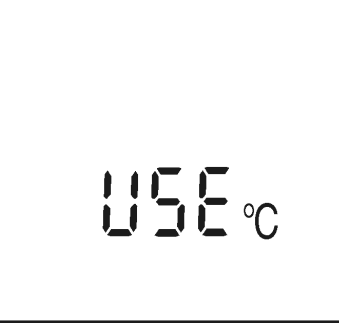

- 10 Change between °C and °F by pressing  $\langle A \rangle \langle \nabla \rangle$ .
- 11 Confirm with <run/enter>.The date flashes on the display.

### Date and time

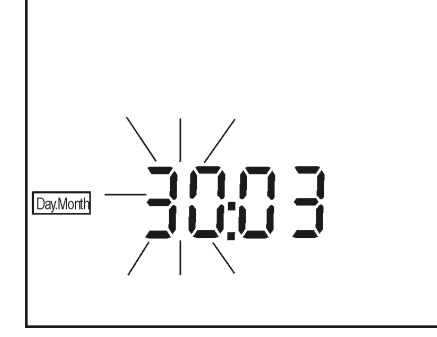

| 12 | Set today's date by pressing $< A > < \nabla >$ .                                      |
|----|----------------------------------------------------------------------------------------|
| 13 | Confirm with <b><run enter=""></run></b> .<br>The date (month) flashes on the display. |
| 14 | Set the current month by pressing $< > < >$ .                                          |
| 15 | Confirm with <b><run enter=""></run></b> .<br>The year appears on the display.         |

|                     | 16 | Set the current year by pressing $< > < >$ .                                                                                                    |
|---------------------|----|----------------------------------------------------------------------------------------------------|
|                     | 17 | Confirm with <b><run enter=""></run></b> .<br>The hours flash on the display.                                                                                        |
|                     | 18 | Set the current time by pressing $< > < >$ .                                                                                                    |
|                     | 19 | Confirm with < <b>run/enter&gt;</b> .<br>The minutes flash on the screen.                                                                                            |
|                     | 20 | Set the current time by pressing $< A > < V >$ .                                                                                                    |
|                     | 21 | Confirm with <b><run enter=""></run></b> .<br>The instrument changes automatically to the pH<br>measuring mode.                                                      |
| Adjusting the reso- | 1  | Press and hold down the <run enter=""> key.</run>                                                                                                    |
| lution              | 2  | Press the <b><ph></ph></b> key.<br>The measured values appear with the higher resolution on the display, e.g. $pH = 4.012$ .                                         |
|                     | 3  | Press the <b><run enter=""></run></b> key and <b><ph></ph></b> key again.<br>The measured values with the lower resolution appear on the display, e.g. $pH = 4.01$ . |
|                     |    |                                                                                                    |

### 4.7 Reset

You can reset (initialize) measuring and configuration parameters separately from one another.

Measuring parameters The following measuring parameters (pH InI) are reset to the values they had on delivery:

| Measuring mode           | рН           |
|--------------------------|--------------|
| Asymmetry                | 0 mV         |
| Slope                    | -59.16 mV/pH |
| Calibration procedure    | AutoCal TEC  |
| Temperature, manual      | 25 °C        |
| Resolution of pH display | 0.01         |

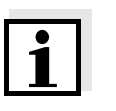

### Note

When the measuring parameters are reset, the calibration data are lost. After the parameters have been reset, calibrate!

### Configuration parameters

The following configuration parameters (InI) are reset to the values they had on delivery:

| Baud rate                             | 4800 |
|---------------------------------------|------|
| Interval 1<br>(automatic storing)     | OFF  |
| Interval 2<br>(for data transmission) | OFF  |

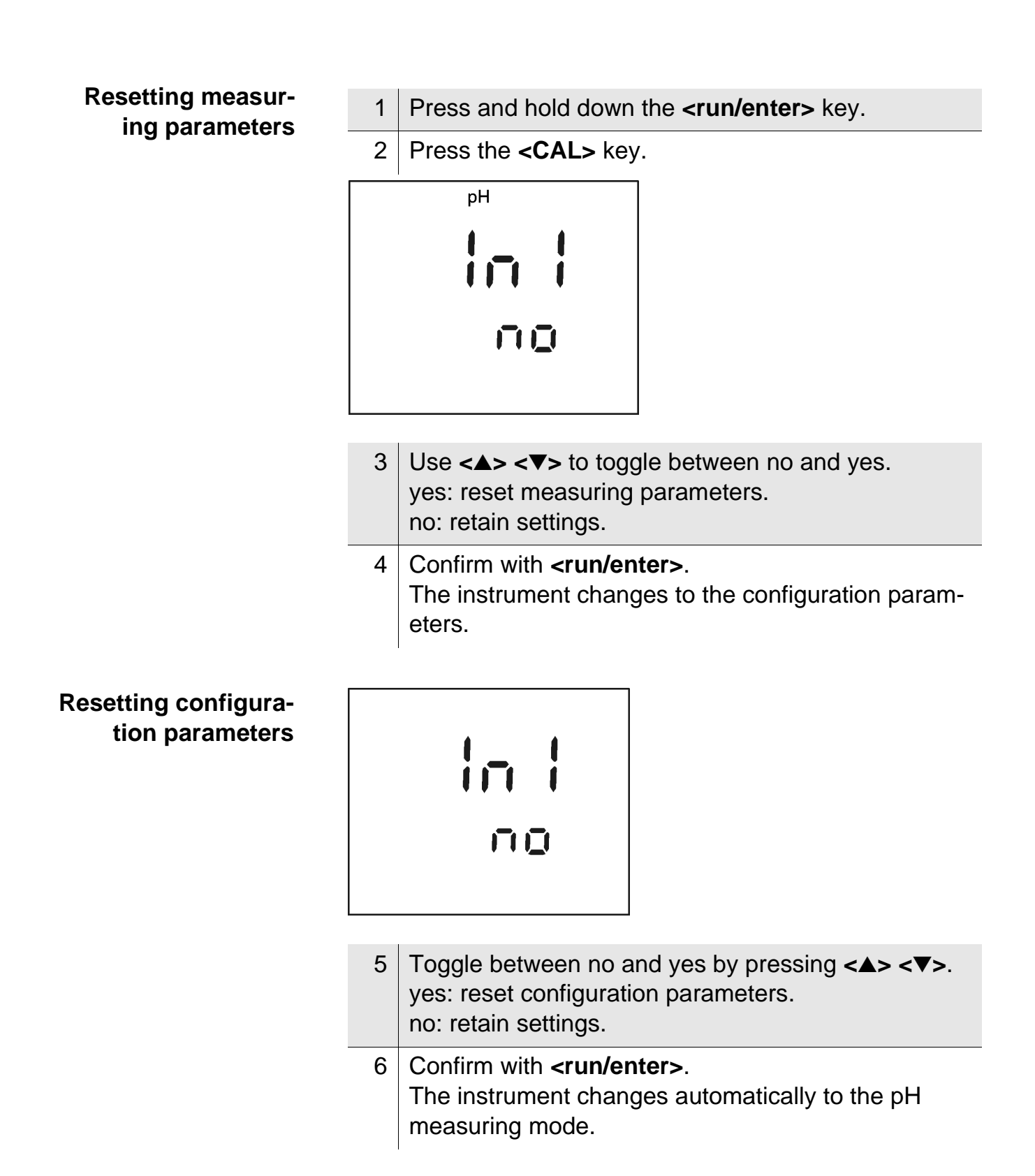

### 5 Maintenance, cleaning, disposal

### 5.1 Maintenance

The measuring instrument is almost maintenance-free. The only maintenance task is replacing the batteries:

| 1 | Open the battery compartment (1) on the underside of the instrument.         |
|---|------------------------------------------------------------------------------|
| 2 | Remove the batteries from the battery compartment.                           |
| 3 | Insert four new batteries (Type Mignon AA) into the battery compartment.     |
| 4 | Close the battery compartment (1).<br>The date (day) flashes on the display. |
| 5 | Set up date/time according chapter 3 COMMISSIONING.                          |

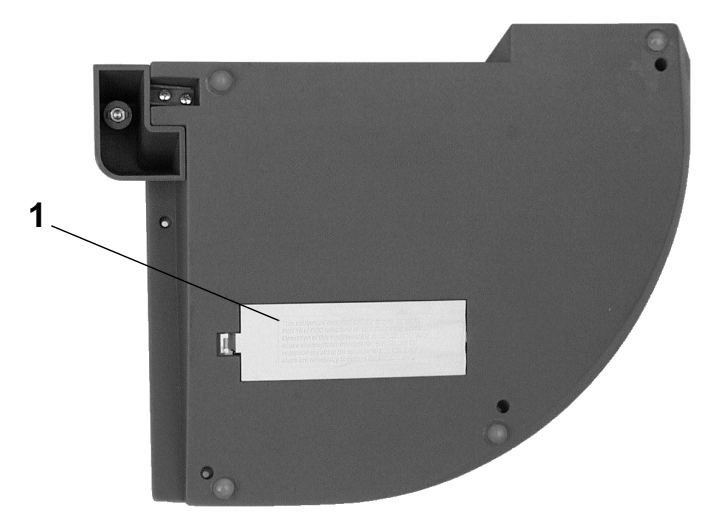

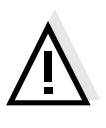

### Caution

Make sure that the poles of the batteries are the right way round. The  $\pm$  signs in the battery compartment must correspond to the  $\pm$  signs on the batteries.

Only use leakproof alkaline manganese batteries.

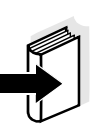

### Note

See the relevant operating manual of the electrode for instructions on maintenance.

### 5.2 Cleaning

Occasionally wipe the outside of the measuring instrument with a damp, lint-free cloth. Disinfect the housing with isopropanol as required.

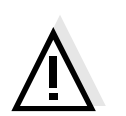

### Caution

The housing is made of synthetic material (ABS). Thus, avoid contact with acetone or similar detergents that contain solvents. Remove any splashes immediately.

### 5.3 Disposal

**Packing** The measuring instrument is sent out in a protective transport packing.

We recommend: Keep the packing material. It protects the instrument against damage during transport.

**Batteries** This note refers to the battery regulation that applies in the Federal Republic of Germany. We would ask end-consumers in other countries to follow their local statutory provisions.

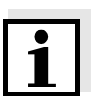

### Note

In compliance with §14 of the BATTERY REGULATION, we would like to point out that this instrument contains batteries. Batteries that have been removed must only be disposed of at the recycling facility set up for this purpose or via the retail outlet.

It is illegal to dispose of them in household refuse.

# **Measuring** Dispose of the measuring instrument as electronic waste at an appropriate collection point. It is illegal to dispose of them in household refuse.

### 6 What to do if...

## Error message,

| Cause                                                         | Remedy                                                   |
|---------------------------------------------------------------|----------------------------------------------------------|
| pH electrode:                                                 |                                                          |
| <ul> <li>Not connected</li> </ul>                             | <ul> <li>Connect electrode</li> </ul>                    |
| <ul> <li>Air bubbles in front of the<br/>diaphragm</li> </ul> | <ul> <li>Remove air bubbles</li> </ul>                   |
| <ul> <li>Air in the diaphragm</li> </ul>                      | <ul> <li>Extract air or<br/>moisten diaphragm</li> </ul> |
| <ul> <li>Cable broken</li> </ul>                              | <ul> <li>Replace electrode</li> </ul>                    |
| - Gel electrolyte dried out                                   | <ul> <li>Replace electrode</li> </ul>                    |

### Error message, [3]

| Cause                                      | Remedy                                |
|--------------------------------------------|---------------------------------------|
| pH electrode:                              |                                       |
| <ul> <li>Diaphragm contaminated</li> </ul> | <ul> <li>Clean diaphragm</li> </ul>   |
| - Membrane contaminated                    | <ul> <li>Clean membrane</li> </ul>    |
| <ul> <li>Moisture in the plug</li> </ul>   | – Dry plug                            |
| <ul> <li>Electrolyte obsolete</li> </ul>   | <ul> <li>Replace electrode</li> </ul> |
| <ul> <li>Electrode obsolete</li> </ul>     | <ul> <li>Replace electrode</li> </ul> |
| <ul> <li>Electrode broken</li> </ul>       | <ul> <li>Replace electrode</li> </ul> |

### Measuring instrument:

| <ul> <li>Incorrect calibration</li> </ul>                                                        | - Select correct                                   |
|--------------------------------------------------------------------------------------------------|----------------------------------------------------|
| <ul> <li>Incorrect solution</li> <li>temperature (without</li> <li>temperature probe)</li> </ul> | <ul> <li>Set up correct<br/>temperature</li> </ul> |
| <ul> <li>Socket damp</li> </ul>                                                                  | <ul> <li>Dry socket</li> </ul>                     |

### Buffer solutions:

| <ul> <li>Incorrect buffer solutions</li> </ul> | <ul> <li>Change calibration<br/>procedure</li> </ul>            |
|------------------------------------------------|-----------------------------------------------------------------|
| <ul> <li>Buffer solutions too old</li> </ul>   | <ul> <li>Only use once.</li> <li>Note the shelf life</li> </ul> |
| <ul> <li>Buffer solutions depleted</li> </ul>  | <ul> <li>Change solutions</li> </ul>                            |

| No stable                | Cause                                                | Remedy                                                         |
|--------------------------|------------------------------------------------------|----------------------------------------------------------------|
| measured value           | pH electrode:                                        |                                                                |
|                          | <ul> <li>Diaphragm contaminated</li> </ul>           | <ul> <li>Clean diaphragm</li> </ul>                            |
|                          | <ul> <li>Membrane contaminated</li> </ul>            | <ul> <li>Clean membrane</li> </ul>                             |
|                          | Sample:                                              |                                                                |
|                          | <ul> <li>pH value not stable</li> </ul>              | <ul> <li>Measure with air<br/>excluded if necessary</li> </ul> |
|                          | <ul> <li>Temperature not stable</li> </ul>           | <ul> <li>Adjust temperature if<br/>necessary</li> </ul>        |
|                          | Electrode + sample:                                  |                                                                |
|                          | <ul> <li>Conductivity too low</li> </ul>             | - Use suitable electrode                                       |
|                          | <ul> <li>Temperature too high</li> </ul>             | - Use suitable electrode                                       |
|                          | <ul> <li>Organic liquids</li> </ul>                  | - Use suitable electrode                                       |
|                          |                                                      |                                                                |
| Sensor symbol<br>flashes | Cause                                                | Remedy                                                         |
|                          | <ul> <li>Calibrating interval<br/>expired</li> </ul> | <ul> <li>Newly calibrate measuring<br/>system</li> </ul>       |

|                     | Cause                                                                                  | Remedy                                                                                                    |
|---------------------|----------------------------------------------------------------------------------------|----------------------------------------------------------------------------------------------------|
| LoBat display       | <ul> <li>Batteries almost<br/>depleted</li> </ul>                                      | <ul> <li>Replace batteries<br/>(see section 5.1<br/>MAINTENANCE)</li> </ul>                                                         |
|                     | Cause                                                                                  | Remedy                                                                                                    |
| ːᡅ display          | <ul> <li>Timeout of the interface</li> </ul>                                           | <ul> <li>Checkout connected<br/>instrument</li> </ul>                                                                               |
| Obviously incorrect | Cause                                                                                  | Remedy                                                                                                    |
| measured values     | <ul> <li>pH electrode unsuitable</li> </ul>                                            | <ul> <li>Use suitable electrode</li> </ul>                                                                                          |
|                     | <ul> <li>Temperature difference<br/>between buffer and<br/>sample too large</li> </ul> | <ul> <li>Adjust temperature of<br/>buffers or samples</li> </ul>                                                                    |
|                     | <ul> <li>Measuring procedure not<br/>suitable</li> </ul>                               | <ul> <li>Follow special procedure</li> </ul>                                                                                        |
| Instrument does not | Cause                                                                                  | Remedy                                                                                                    |
| react to keystroke  | <ul> <li>Operating state<br/>undefined or EMC<br/>electric stress unallowed</li> </ul> | <ul> <li>Processor reset:</li> <li>Press the <b><auto read=""></auto></b></li> <li>key and switch on</li> <li>instrument</li> </ul> |
|                     | Cause                                                                                  | Remedy                                                                                                    |
| DEDFLii message     | <ul> <li>All 200 memory locations<br/>are full</li> </ul>                              | <ul> <li>Output data store and<br/>clear data store</li> </ul>                                                                      |

### 7 Lists

This chapter provides additional information and orientation aids.

| Abbreviations    | The list of abbreviations explains abbreviations that appear<br>on the display or when dealing with the instrument. |
|------------------|----------------------------------------------------------------------------------------------------|
| Spacialist torms | The glossany briefly explains the meaning of the specialist                                                         |

- **Specialist terms** The glossary briefly explains the meaning of the specialist terms. However, terms that should already be familiar to the target group are not described here.
  - **Index** The index helps you find the topics that you are looking for.

### Abbreviations

| AR          | AutoRead (drift control)                                                                  |
|-------------|-------------------------------------------------------------------------------------------|
| ARng        | Automatic range switching<br>Measuring instrument measures with high-<br>est resolution   |
| ASY         | Asymmetry                                                                                 |
| AutoCal DIN | Automatic calibration with DIN buffer solu-<br>tions                                      |
| AutoCal TEC | Automatic calibration with Technical buffer solutions                                     |
| Cal         | Calibration                                                                               |
| Cd          | Calibration with DIN buffer solutions (acc. to DIN 19266)                                 |
| ConCal      | Conventional one/two point calibration                                                    |
| Ct          | Calibration with Technical buffer solutions                                               |
| disp        | Display<br>Displays the data storage on the screen                                        |
| E3          | Error message (see chapter 6 WHAT TO DO IF)                                               |
| Inl         | Initialization<br>Resets individual basic functions to<br>the status they had on delivery |
| LoBat       | Low Battery<br>Batteries are almost empty                                                 |
| mV          | Voltage unit                                                                              |
| mV/pH       | Unit of the electrode slope                                                               |
| OFL         | Overflow<br>Display range exceeded                                                        |
| рН          | pH value                                                                                  |

| RCL  | Recall<br>memory dump                                                                      |
|------|--------------------------------------------------------------------------------------------|
| S    | Slope                                                                                      |
| SELV | Safety Extra Low Voltage                                                                   |
| SEr  | Serial interface<br>Output of the data storage on the RS 232<br>or on the internal printer |
| SLO  | Slope<br>Slope setting on calibration                                                      |
| Sto  | Store<br>Memory                                                                            |
| ТР   | Temperature probe<br>Temperature measurement active                                        |
| Uasy | Asymmetry potential                                                                        |
| °C   | Temperature unit, °Celsius                                                                 |
| °F   | Temperature unit, Fahrenheit                                                               |

### Glossary

| Asymmetry | Zero point of a pH electrode. |
|-----------|-------------------------------|
|-----------|-------------------------------|

- **Resolution** Number of decimal places that appear for a measured value.
- AutoRead Monitors the electrode drift and releases the measured value only after the stability criterion has been reached. In this way, this procedure ensures the highest degree of precision and reproducibility.
- **Baud rate** Transmission rate in bits/s.
- **Diaphragm** Contact point between the reference electrolytic solution and the sample.
- **Drift control** See AUTOREAD.
- **Test sample** Sample to be measured (can be liquid or solid).
- **Test solution** Stable solution with a precisely known Redox voltage.
- **Buffer solution** Stable solution with a precisely known pH value.
- **Redox voltage** Potentiometric quantity.
  - **Slope** Specifies the voltage change per pH unit.

### Index

### A

analog output 116 asymmetry 93 authorized use 82 AutoCal DIN 93, 100 AutoCal TEC 93, 97 AutoRead 90

### В

battery compartment 125 baud rate setting 119

### С

calibrating 93 calibration evaluation 95 interval 96 procedures 93 protocol 94 ConCal 93, 103 condition on delivery 122

### D

data record 106 data transmission (interval) 115 date setting 85, 120 display 75 drift control 90

### Ε

energy saving feature 87 error messages 127

### I

initialize 122 interval calibration 96 data transmission 114 storing 108

### Κ

keys 74

**L** LoBat 129

Μ

measuring precision 96

### 0

operational safety 82

### Ρ

place of the instrument 87 plug-in power supply 86 power supply 79, 86 printing calibration protocol 94 measured values 92 printing measured values 92

### R

Redox electrode 91 Redox voltage 91 replacing the batteries 125 reset 122 RS232 interface 117

### S

safety 81 safety precautions 81 single-point calibration 93 ConCal 105 slope 93

### Lists

sockets 75

### Т

temperature probe 89 three-point calibration 93 AutoCal DIN 102 AutoCal TEC 99 time setting 85, 120 two-point calibration 93 AutoCal DIN 101 AutoCal TEC 98 ConCal 103